# 在FDM管理的FTD上配置站點到站點VPN

### 目錄

|             | <u>簡介</u>         |  |
|-------------|-------------------|--|
| 2           | 必要條件              |  |
|             | <u>需求</u>         |  |
|             | <u>採用元件</u>       |  |
|             | <u>設定</u>         |  |
|             | 定義受保護的網路          |  |
|             | <u>配置站點到站點VPN</u> |  |
|             | <u>ASA配置</u>      |  |
|             | <u>驗證</u>         |  |
| <u>疑難排解</u> |                   |  |
|             | 初始連線問題            |  |
|             | 流量特定的問題           |  |
|             | 相關資訊              |  |

## 簡介

本文檔介紹如何在由FirePower裝置管理器(FDM)管理的Firepower威脅防禦(FTD)上配置站點到站點 VPN。

## 必要條件

### 需求

思科建議您瞭解以下主題:

- 對VPN有基礎認識
- 使用FDN的經驗
- 使用自適應安全裝置(ASA)命令列體驗

### 採用元件

本文中的資訊係根據以下軟體和硬體版本:

- 思科FTD 6.5
- ASA 9.10(1)32
- IKEv2

本文中的資訊是根據特定實驗室環境內的裝置所建立。文中使用到的所有裝置皆從已清除(預設))的組態來啟動。如果您的網路運作中,請確保您瞭解任何指令可能造成的影響。

從使用FDM的FTD上的配置開始。

定義受保護的網路

導航到對象>網路>新增新網路。

通過FDM GUI為LAN網路配置對象。在FDM裝置後面為本地網路建立對象,如下圖所示。

| Firepower Device Manager |                |                           | admin         |
|--------------------------|----------------|---------------------------|---------------|
|                          |                | Add Network Object 🛛 🔍 🖉  | Administrator |
| Object Types 🗧 🔶         | Network Obje   |                           |               |
| C Networks               | 3 objects      | Name<br>FDM_Local_Network | + 6           |
| f5 Ports                 | + NAVE         | Description               | ACTIONS       |
| Security Zones           | 1 any-ipv4     | Leschpoon                 |               |
| 🐬 Application Filters    | 2 any-ipv6     |                           |               |
| Ø URLS                   | 3 Anyconnect_P | Type 19.0/24              | ۱             |
| Geolocations             |                | Network                   |               |
| 👸 Syslog Servers         |                | 10.10.116.0/24            |               |
| 🔏 IKE Policies           |                | e.g. 192.168.2.0/24       |               |
| 🐴 IPSec Proposals        |                | CANCEL                    |               |
| AnyConnect Client Pro    |                | LANNUEL CA                |               |

在ASA裝置後面為遠端網路建立一個對象,如下圖所示。

| Firepower Devic       | ce Manager                | 🔹 📰 🖓 🖓 🖓 🤃 admin   |
|-----------------------|---------------------------|---------------------|
| cisco.                | Monitoring                | Edit Network Object |
| Object Types ←        | Network Obje              |                     |
| C Networks            | 11 objects                | Name + 4            |
| \$, Ports             | P NAME                    | Description Action  |
| 🔒 Security Zones      | 1 14.38.0.0               |                     |
| Application Filters   | 2 14.38.1.1               |                     |
| 🤗 URLS                | 3 172.16.100.0            | Type                |
| Geolocations          | 4 ASA_Remote_N            | Menter Check Check  |
| Syslog Servers        | % Anyconnect_Po           | 10.10.110.0/24      |
| 🔏 IKE Policies        | 6 Default_Gatewa          | e.g. 192.168.2.0/24 |
| n IPSec Proposals     | 7 FDM_Local_Net           |                     |
| AnyConnect Client Pro | * RAPOOL<br>* REMOTEACESS | CANCEL CK 6.100.16  |

配置站點到站點VPN

導航到站點到站點VPN >建立站點到站點連線。

通過FDM上的「站點到站點」嚮導,如下圖所示。

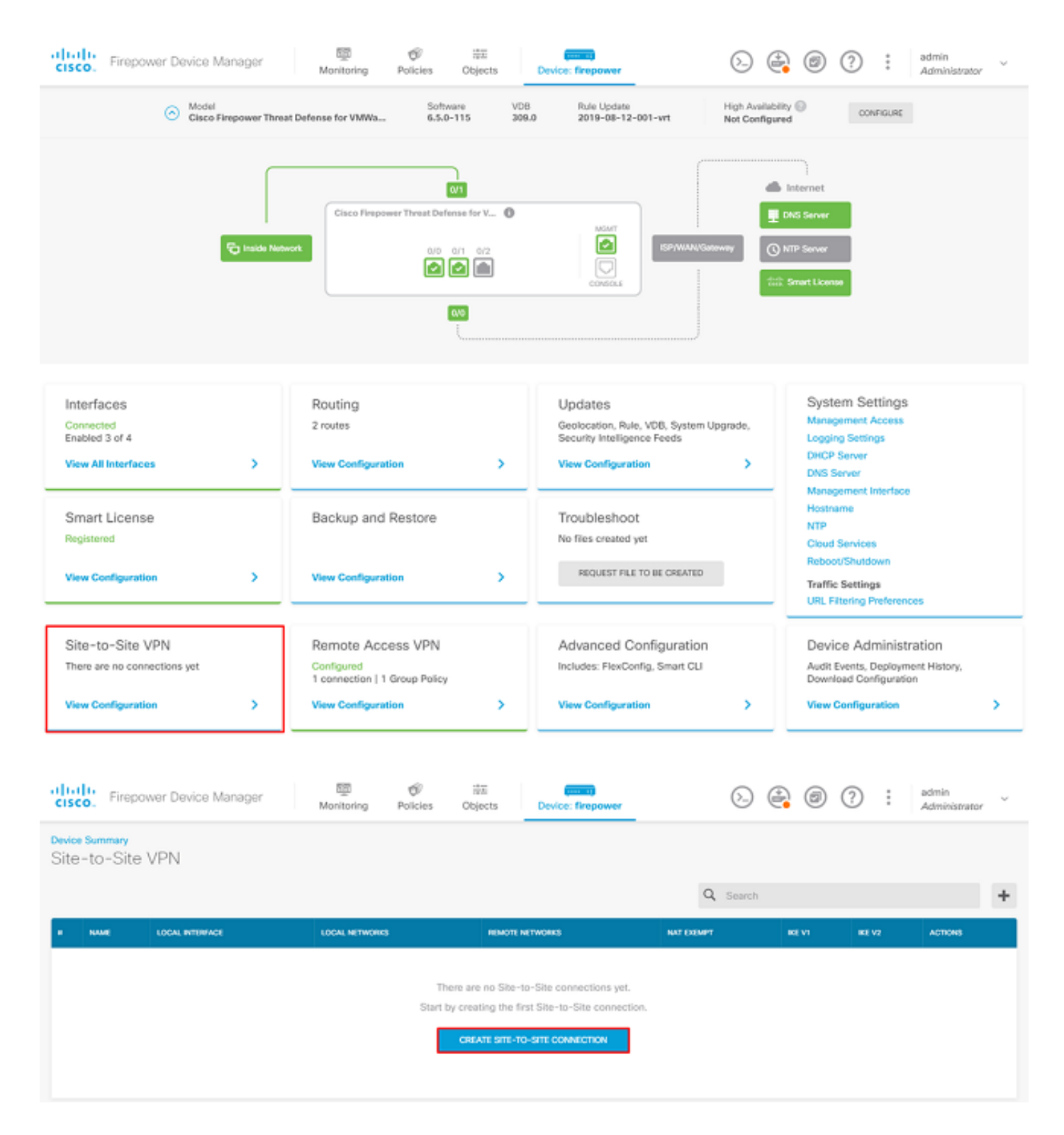

為站點到站點連線提供一個易於識別的連線配置檔名稱。

為FTD選擇正確的外部介面,然後選擇Local network that needs be encrypted through the site to site VPN。

設定遠端對等體的公共介面。然後選擇通過站點到站點VPN加密的遠端對等體的網路,如下圖所示 。

### Define Endpoints

Identify the interface on this device, and the remote peer's interface IP address, that form the point-to-point VPN connection. Then, identify the local and remote networks that can use the connection. Traffic between these networks is protected using IPsec encryption.

| Connection Profile Name        |                      |
|--------------------------------|----------------------|
| RTPVPN-ASA                     |                      |
| LOCAL SITE                     | REMOTE SITE          |
| Local VPN Access Interface     | Static Opynamic      |
| outside (GigabitEthernet0/0) ~ |                      |
|                                | Remote IP Address    |
| +                              | 14.36.137.82         |
| FDM_Local_Network              | Remote Network       |
|                                | +                    |
|                                | C ASA_Remote_Network |
|                                |                      |
|                                |                      |
| CANCEL                         | NEXT                 |

### 在下一頁上,選擇Edit按鈕以設定Internet金鑰交換(IKE)引數,如下圖所示。

| IKE Policy                                                                                           |                                                             |  |  |  |
|----------------------------------------------------------------------------------------------------|-------------------------------------------------------------|--|--|--|
| <ul> <li>IKE policies are global, you cannot configure different<br/>all VPN connections.</li> </ul> | policies per VPN. Any enabled IKE Policies are available to |  |  |  |
| IKE Version 2                                                                                        | IKE Version 1                                               |  |  |  |
| IKE Policy<br>Globally applied EDIT                                                                  |                                                             |  |  |  |
| IPSec Proposal Custom set selected EDIT                                                              |                                                             |  |  |  |

選擇Create New IKE Policy按鈕,如下圖所示。

| Edit Globally: IKE v2 Policy | 9  | × |   |
|------------------------------|----|---|---|
| ▼ Filter                     |    |   |   |
| AES-GCM-NULL-SHA             |    | 0 | + |
| AES-SHA-SHA                  |    | 0 |   |
| DES-SHA-SHA                  |    | 0 |   |
|                              |    |   |   |
|                              |    |   |   |
|                              |    |   | Ŧ |
| Create New IKE Policy        | ок |   |   |

本指南將以下引數用於IKEv2初始交換:

加密AES-256 完整性SHA256 DH組14 PRF SHA256

# Add IKE v2 Policy

| Priority                          | Name          |        | State |  |  |  |
|-----------------------------------|---------------|--------|-------|--|--|--|
| 1                                 | RTPVPN-ASA    |        |       |  |  |  |
| Encryption                        |               |        |       |  |  |  |
| AES256 ×                          |               |        | ~     |  |  |  |
| Diffie-Hellman Group              |               |        |       |  |  |  |
| 14 ×                              |               |        | ~     |  |  |  |
| Integrity Hash                    |               |        |       |  |  |  |
| SHA256 ×                          |               |        | ~     |  |  |  |
| Pseudo Random Function (PRF) Hash |               |        |       |  |  |  |
| SHA256 ×                          |               |        | ~     |  |  |  |
| Lifetime (seconds)                |               |        |       |  |  |  |
| 86400                             |               |        |       |  |  |  |
| Between 120 and 214748            | 3647 seconds. |        |       |  |  |  |
|                                   |               | CANOFI |       |  |  |  |

8

Х

返回首頁後,選擇IPSec建議的Edit按鈕。如圖所示建立新的IPSec建議。

# Select IPSec Proposals

| <b>•</b>                  |             |
|---------------------------|-------------|
| ▼ Filter                  | SET DEFAULT |
| AES-GCM in Default Set    | 6           |
| AES-SHA                   | 0           |
| DES-SHA-1                 | 0.          |
| Create new IPSec Proposal | CANCEL OK   |

8

 $\times$ 

本指南將以下引數用於IPSec:

加密AES-256

完整性SHA256

## Add IKE v2 IPSec Proposal

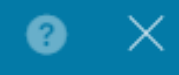

Name
ASA-IPSECI
Encryption
AES256 × ✓
Integrity Hash
SHA256 × ✓
CANCEL OK

將驗證設定為預先共用金鑰,並輸入兩端使用的預先共用金鑰(PSK)。本指南使用思科的PSK,如 下圖所示。 Authentication Type

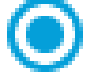

Pre-shared Manual Key

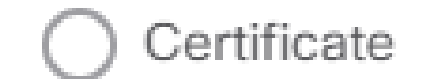

Local Pre-shared Key

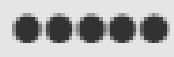

Remote Peer Pre-shared Key

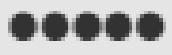

設定內部NAT豁免介面。如果使用了多個內部介面,則需要在Policies > NAT下建立手動NAT免除規 則。

| Additional Options            |                                                  |
|-------------------------------|--------------------------------------------------|
| NAT Exempt                    | Diffie-Hellman Group for Perfect Forward Secrecy |
| inside (GigabitEthernet0/1) < | No Perfect Forward Secrecy (turned off) 🗸 🕚      |
|                               |                                                  |
| BACK                          | NEXT                                             |

在最後一頁上,將顯示站點到站點連線的摘要。確保選擇了正確的IP地址,並且使用了正確的加密 引數,然後點選「完成」按鈕。 部署新的站點到站點VPN。

使用CLI完成ASA配置。

### ASA配置

1. 在ASA的外部介面上啟用IKEv2:

Crypto ikev2 enable outside

2.建立定義在FTD上配置的相同引數的IKEv2策略:

Crypto ikev2 policy 1 Encryption aes-256 Integrity sha256 Group 14 Prf sha256 Lifetime seconds 86400

3.建立允許IKEv2協定的組策略:

Group-policy FDM\_GP internal Group-policy FDM\_GP attributes Vpn-tunnel-protocol ikev2

4.為對等FTD公用IP位址建立通道組。引用組策略,並指定預共用金鑰:

Tunnel-group 172.16.100.10 type ipsec-121
Tunnel-group 172.16.100.10 general-attributes
Default-group-policy FDM\_GP
Tunnel-group 172.16.100.10 ipsec-attributes
ikev2 local-authentication pre-shared-key cisco
ikev2 remote-authentication pre-shared-key cisco

5.建立定義要加密的流量的訪問清單:(FTDSubnet 10.10.116.0/24)(ASASubnet 10.10.110.0/24):

Object network FDMSubnet Subnet 10.10.116.0 255.255.255.0 Object network ASASubnet Subnet 10.10.110.0 255.255.255.0 Access-list ASAtoFTD extended permit ip object ASASubnet object FTDSubnet

6.建立引用FTD上指定的演算法的IKEv2 IPsec提議:

Crypto ipsec ikev2 ipsec-proposal FDM Protocol esp encryption aes-256 Protocol esp integrity sha-256

7.建立將配置關聯在一起的加密對映條目:

Crypto map outside\_map 20 set peer 172.16.100.10 Crypto map outside\_map 20 match address ASAtoFTD Crypto map outside\_map 20 set ikev2 ipsec-proposal FTD Crypto map outside\_map 20 interface outside

8.建立阻止防火牆NAT的NAT免除語句:

Nat (inside,outside) 1 source static ASASubnet ASASubnet destination static FDMSubnet FDMSubnet no-proxy-arp route-lookup

### 驗證

使用本節內容,確認您的組態是否正常運作。

嘗試通過VPN隧道發起流量。通過訪問ASA或FTD的命令列,可以使用packet tracer命令完成此操作。使用packet Tracer命令啟動VPN隧道時,必須運行兩次才能驗證隧道是否啟動。第一次發出該 命令時,VPN隧道關閉,因此Packet Tracer命令無法使用VPN encrypt DROP。請勿使用防火牆的 內部IP地址作為Packet Tracer中的源IP地址,因為此操作始終失敗。

firepower# packet-tracer input inside icmp 10.10.116.10 8 0 10.10.110.10

Phase: 9 Type: VPN Subtype: encrypt Result: DROP Config: Additional Information: firepower# packet-tracer input inside icmp 10.10.116.10 8 0 10.10.110.10 Phase: 1 Type: ROUTE-LOOKUP Subtype: Resolve Egress Interface Result: ALLOW Config: Additional Information: found next-hop 172.16.100.1 using egress ifc outside Phase: 2 Type: UN-NAT Subtype: static Result: ALLOW Config: nat (inside,outside) source static |s2sAclSrcNwgV4|c9911223-779d-11ea-9c1b-5ddd47126971 |s2sAclSrcNwgV4 Additional Information: NAT divert to egress interface outside Untranslate 10.10.110.10/0 to 10.10.110.10/0 Phase: 3 Type: ACCESS-LIST Subtype: log Result: ALLOW Config: access-group NGFW\_ONBOX\_ACL global access-list NGFW\_ONBOX\_ACL advanced trust object-group |acSvcg-268435457 ifc inside any ifc outside any access-list NGFW\_ONBOX\_ACL remark rule-id 268435457: ACCESS POLICY: NGFW\_Access\_Policy access-list NGFW\_ONBOX\_ACL remark rule-id 268435457: L5 RULE: Inside\_Outside\_Rule object-group service |acSvcg-268435457 service-object ip Additional Information: Phase: 4 Type: NAT Subtype: Result: ALLOW Config: nat (inside,outside) source static |s2sAclSrcNwgV4|c9911223-779d-11ea-9c1b-5ddd47126971 |s2sAclSrcNwgV4 Additional Information: Static translate 10.10.116.10/0 to 10.10.116.10/0 Phase: 9 Type: VPN Subtype: encrypt Result: ALLOW Config: Additional Information: Result: input-interface: inside input-status: up input-line-status: up output-interface: outside output-status: up output-line-status: up

#### 著要監控通道狀態,請導覽至FTD或ASA的CLI。

在FTD CLI中,使用show crypto ikev2 sa指令驗證第1階段和第2階段。

## 疑難排解

本節提供的資訊可用於對組態進行疑難排解。

初始連線問題

構建VPN時,需要雙方協商隧道。因此,當您排除任何型別的通道故障時,最好讓對話雙方都參與 進來。 有關如何調試IKEv2隧道的詳細指南可在此處找到:<u>如何調試IKEv2 VPN</u>

通道故障的最常見原因是連線問題。確定這一點的最佳方法是在裝置上捕獲資料包。

使用以下命令獲取裝置上的資料包捕獲:

Capture capout interface outside match ip host 172.16.100.10 host 192.168.200.10

### 捕獲到位後,嘗試通過VPN傳送流量,並在資料包捕獲中檢查雙向流量。

使用show cap capout命令檢查資料包捕獲。

4 packets captured

| 1: 01:21:06.763983 | 172.16.100.10.500 > 192.168.200.10.500: | udp 574 |
|--------------------|-----------------------------------------|---------|
| 2: 01:21:06.769415 | 192.168.200.10.500 > 172.16.100.10.500: | udp 619 |
| 3: 01:21:06.770666 | 172.16.100.10.500 > 192.168.200.10.500: | udp 288 |
| 4: 01:21:06.773748 | 192.168.200.10.500 > 172.16.100.10.500: | udp 256 |

流量特定的問題

使用者遇到的常見流量問題包括:

- FTD背後的路由問題 內部網路無法將封包路由回指派的IP位址和VPN使用者端。
- 訪問控制清單阻止流量。
- VPN流量不會繞過網路地址轉換(NAT)。

## 相關資訊

有關由FDM管理的FTD上的點對點VPN的詳細資訊,可在此處找到完整的配置指南。

• 由FDM管理的FTD配置指南。

### 關於此翻譯

思科已使用電腦和人工技術翻譯本文件,讓全世界的使用者能夠以自己的語言理解支援內容。請注 意,即使是最佳機器翻譯,也不如專業譯者翻譯的內容準確。Cisco Systems, Inc. 對這些翻譯的準 確度概不負責,並建議一律查看原始英文文件(提供連結)。